わかたま・学習コーナーをご利用の皆様へ

## わかたまの予約のキャンセル方法について

|                               | 羽田予約シ                                           | ステム(利田者側)                               | <b>ユ</b> ロダイン |
|-------------------------------|-------------------------------------------------|-----------------------------------------|---------------|
|                               | W 6713 3 4 3 2 7                                |                                         | 利用者登録         |
| <b>2</b> 申請団体選                | 択                                               |                                         | ■ 電子申請        |
| 予約手続き                         | > 予約内容照会                                        | > 職責署名検証                                |               |
|                               |                                                 | 利用者管理                                   |               |
| 利用者ログ                         | イン                                              |                                         |               |
| 既に利用者                         | 登録がお済みの方                                        |                                         |               |
| 利用者IDを                        | 入力してください                                        |                                         |               |
| k-ssn@city.ka                 | amakura.kanagawa.jp                             |                                         |               |
| 利用者登録時に<br>または各手続の            | 使用したメールアドレス、<br>担当部署から受領したIDをこ                  | ご入力ください。                                |               |
| パスワード                         | を入力してください                                       |                                         |               |
| ·····                         |                                                 |                                         |               |
| 利用者登録時に<br>または各手続の<br>忘れた場合、「 | 設定していただいたパスワー<br>担当部署から受領したパスワ<br>パスワードを忘れた場合はこ | -ド、<br>7ードをご入力ください。<br>こちら」より再設定してください。 |               |
| メールアドレス                       | を変更した場合は、ログイン                                   | <b>ノ後、利用者情報のメールアドレスを変更くださ</b>           | ulo.          |

① 汎用予約システムからログインする

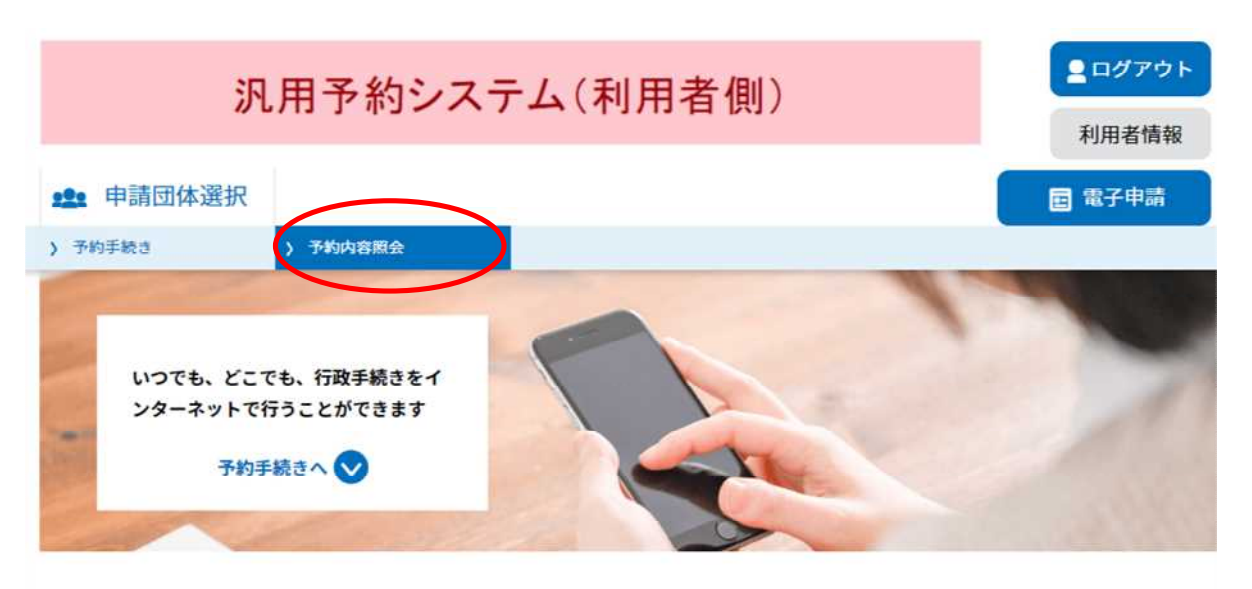

```
ようこそ、かまくら たろうさま
```

| 初めてご利用する方 | システムからのお知らせ                                                                  |
|-----------|------------------------------------------------------------------------------|
| 初めて利用する方へ | 【2022年07月01日】 コールセンターのパソコンがマルウェア(Emotet)に感                                   |
| 助作環境      | 染し、令和4年3月10日から6月8日までの間に電子メールにてお問合せをい<br>ただいたメール情報(メールアドレス等)が流出しました。この情報に基づきコ |
| 則用規約      | ールセンターを装ったメールが送信される恐れがあります。<br>不審なメールを受信した場合は、ウイルス感染等の恐れがあるため、メール本文          |
| 利用上の注意    | URLへのアクセス、添付ファイルの実行は行わず、次の窓口にお問い合わせくだ<br>さい。                                 |
| サポート      | ■問合せ窓口 0120-187-266<br>受付時間 9時から20時まで(7月3日まで)、9時から17時まで(7月4                  |
| よくあるご質問   | ロ以降/エロ仇を除く)                                                                  |
| お問い合わせ    | 過去のシステムからのお知らせ>                                                              |

② 予約内容照会をクリック

| 汎用予約                      | ウシステム(利           | l用者側)           |           | <b>2</b> 日<br>利 | <mark>Iグアウト</mark><br>用者情報 |
|---------------------------|-------------------|-----------------|-----------|-----------------|----------------------------|
| <b>全:</b> 申請団体選択          |                   |                 |           |                 | 子申請                        |
| 予約手続き > 予約内容照             | 슢                 |                 |           |                 |                            |
|                           | 予約中               | 的容照会            |           |                 |                            |
| 予約一覧                      |                   |                 |           |                 |                            |
| キーワードで探す                  |                   |                 |           |                 |                            |
| 予約番号                      | 手続き名              |                 |           |                 |                            |
| 申込日                       | (100)<br>カレンダー    | ~               | 100 DL    | ·ンダー            |                            |
| 予約日                       | たい カレンダー          | ~               | <b>1</b>  | ~ンダー            |                            |
|                           | 入力例)2000年1月2      | 23日は20000123と入力 |           |                 |                            |
| 2022年07月28日 12時28分 現在     |                   |                 |           |                 |                            |
| 並び替え 申込日時降順               | ▼ 表示数変更           | 20件ずつ表示<br>1    | •         |                 |                            |
| 予約番号                      | 手続き名              | 申込日時            | 予約日       | 処理状況            | 操作                         |
| 20220728-000022<br>ペース わか | センター 自習ス<br>たま 鎌倉 | 2022年7月28日12時   | 2022年8月1日 | 予約完了            | 詳細 >                       |
| ③ 予約一覧が表示<br>クリック         | えれるのでキ            | ャンセルした          | い予約内      | 国容の詳細           | 田を                         |

| 汎月               | 月予約システム(利用者側)                                | <ul> <li>ログアウト</li> <li>利用者情報</li> </ul> |
|------------------|----------------------------------------------|------------------------------------------|
| <b>22</b> 申請団体選択 |                                              | ■ 電子申請                                   |
| > 予約手続き >        | 予約内容照会                                       |                                          |
|                  | 予約内容照会                                       |                                          |
| 予約詳細             |                                              |                                          |
| 申込内容を確認してください。   |                                              |                                          |
| 手続き名             | 鎌倉生涯学習センター 自習スペース わかたま 鎌倉                    |                                          |
| 予約番号             | 20220728-000022                              |                                          |
| 処理状況             | 予約完了                                         |                                          |
| 処理履歴             | 2022年7月28日12時25分 自動受理<br>2022年7月28日12時25分 申込 |                                          |
| 伝達事項             |                                              |                                          |
| 日時               | 内容                                           |                                          |
|                  | 伝達事項はありません。                                  |                                          |
| 申込内容             | (                                            | 🔓 申込内容印刷                                 |
| 予約情報             |                                              |                                          |
| 予約施設             | <u>自習スペースわかたま かまくら</u>                       |                                          |
| 予約日時と予約対象        | 2022年08月01日(月)<br>09時00分~10時00分 自習スペース1      |                                          |
| 申請者              | かまくらたろう                                      |                                          |
| 郵便番号             | 2480002                                      |                                          |

| 住所         |  |
|------------|--|
| 電話番号       |  |
| 生年月日       |  |
| 連絡先メールアドレス |  |

※確認後、必ずブラウザを閉じてください。

※申込んだ内容を修正する場合は、【修正する】ボタンを選択してください。

| < 一覧へ戻 | 3    | 再申込する | > |
|--------|------|-------|---|
| 修正する   | s >) | 取下げる  | > |

④ 予約内容の詳細が表示されるので一番下の「取り下げる」をクリック

| 汎用                 | <ul><li><b>2</b>ログアウト</li><li>利用者情報</li></ul> |                |
|--------------------|-----------------------------------------------|----------------|
| <b>121</b> 申請団体選択  |                                               | 国 電子申請         |
| > 予約手続き > 予        | 約內容照会                                         |                |
|                    | 予約内容照会                                        |                |
| 取下げ事由入力            |                                               |                |
|                    | 取下げ事由を入力してください。                               |                |
| 手続き名               | 鎌倉生涯学習センター 自習スペース わかたま 鎌倉                     |                |
| 予約番号               | 20220728-000022                               |                |
| 処理状況               |                                               |                |
| 処理履歴               | 2022年7月28日12時25分 2022年7月28日12時25分 申込          |                |
| 取下げ事由<br>取下げ事由を入力し | てください                                         |                |
| 予約日時を誤ったため         | 詳細へ戻る (確認へ進む) >)                              | 入力文字数: 10/2000 |

⑤ 取り下げ事由を入力し、「確認へ進む」をクリック

| 1               | 汎田予約システム(利田者側)            |        |
|-----------------|---------------------------|--------|
| "               |                           | 利用者情報  |
| <b>1</b> 申請団体選択 |                           | ■ 電子申請 |
| ) 予約手続き         | > 予約內容照会                  |        |
|                 | 予約内容照会                    |        |
| 予約取下げ確認         | 2                         |        |
|                 | 以下の申込を取下げてもよろしいですか?       |        |
| 手続き名            | 鎌倉生涯学習センター 自習スペース わかたま 鎌倉 |        |
| 予約番号            | 20220728-000022           |        |

処理状況

取下げ事由

処理履歴

予約情報

予約施設

申込内容

申請者

郵便番号

電話番号

生年月日

連絡先メールアドレス

住所

予約日時と予約対象

予約完了

予約日時を誤ったため

2022年7月28日12時25分 自動受理 2022年7月28日12時25分 申込

自習スペースわかたま かまくら

09時00分~10時00分 自習スペース1

取下げる

⑥ 予約取り下げ確認が表示されるので問題なければ、「取り下げる」を

>

2022年08月01日(月)

かまくらたろう

入力へ戻る

2480002

(<

クリック

| 汎用予約              | りシステム(利用者側)                     | <ul> <li>ログアウト</li> <li>利用者情報</li> </ul> |
|-------------------|---------------------------------|------------------------------------------|
| <b>***</b> 申請団体選択 |                                 | 国 電子申請                                   |
| ) 予約手続き ) 予約内容部   | 1Â                              |                                          |
|                   | 予約内容照会                          |                                          |
| 予約取下げ完了           |                                 |                                          |
|                   | 予約番号:20220728-000022の予約を取下げました。 |                                          |
|                   | (< 詳細へ戻る)                       |                                          |

⑦上記画面が表示されたら、キャンセル完了です。